# **Navigating Arbiter**

## I. "Accepting" your Matches.

Log in to Arbiter. Once logged in, this screen will open.

This will give you an overview of your upcoming schedule, but matches cannot be "accepted" from this screen! (If this is the only page you look at, it will indicate on my assigner's screen that you have not seen this match.)

| biter | ports <sup>.</sup> |           |         |              |             |         |         |                        |  |
|-------|--------------------|-----------|---------|--------------|-------------|---------|---------|------------------------|--|
| N SCH | IEDULE PA          | YMENTS    | BLOCKS  | ELIGIBILITY  | LISTS       | REPORTS | PROFILE |                        |  |
|       |                    |           |         |              |             |         |         |                        |  |
| 1     |                    |           |         |              |             |         |         |                        |  |
|       | Arbiter Pay S      | Summary   |         |              |             |         |         |                        |  |
|       | Show Balance       | æ         |         |              |             |         |         |                        |  |
| /     | Upcoming S         | chedule   |         |              |             |         |         |                        |  |
|       | Fri                | 8:00 AM - | 2:00 PM | Brownsboro H | ligh School | vs TBA  |         | Brownsboro High School |  |
|       | Aug 04             |           |         |              |             |         |         |                        |  |

# Click on SCHEDULE in the menu bar.

#### This page then opens.

| Schedu<br>Select 'Acc | u <b>le</b><br>cept' or 'Decli | ne' for spec | ific assignment | s. Click 'Subr | niť when finished,      | or click 'Exit' to return        | to the previous page.               |                           |       |        | Submit               |
|-----------------------|--------------------------------|--------------|-----------------|----------------|-------------------------|----------------------------------|-------------------------------------|---------------------------|-------|--------|----------------------|
| Filter                |                                |              |                 |                |                         |                                  |                                     |                           |       |        |                      |
| Date                  | Show All                       | ~            | Group All ~     | Include        | e Ali v                 | Action All                       | V Paid Status All                   | Apply F                   | ïlter |        |                      |
| Game                  | Notes                          | Group        | Status          | Position       | Date & Time             | Sport & Level                    | Site                                | Home                      | Away  | Fees   | Actions              |
| 5626                  |                                | TVVOA        | New             | Referee        | 8/4/2023 Fri<br>8:00 AM | Volleyball, Varsity<br>Scrimmage | Brownsboro High School, Court<br>#1 | Brownsboro High<br>School | TBA   | \$0.00 | Accepted on 8/2/2023 |
| 5993                  | P                              | TVVOA        |                 | Referee        | 8/5/2023 Sat<br>3:00 PM | Volleyball, Varsity<br>Scrimmage | Brook Hill School, Gym 1            | Brook Hill School         | TBA   | \$0.00 | Accepted on 8/1/2023 |
|                       |                                |              |                 |                |                         |                                  |                                     |                           |       |        | Submit               |
|                       |                                |              |                 |                |                         |                                  |                                     |                           |       |        |                      |

Any new matches will be highlighted in yellow and say **New** under the status column. Click **Submit** and the yellow will disappear and the match will be officially "accepted".

### Congratulations! You now have a match assignment!

(Remember a match is considered accepted when the scheduler assigns it. There is not an option to decline it once assigned.)

#### II. Getting Match Information

From this screen, you can see who your partners are, their contact information, the level of play, date, time & location of match and notes from the assigner.

| Date                                                      | Show All                                                     | ~            | Group All ~                                          | Include  | e All ~                 | Action All                                                           | Paid Status All                     | Apply F                                                                                       | Filter                         |                         |                                                                                                    |
|-----------------------------------------------------------|--------------------------------------------------------------|--------------|------------------------------------------------------|----------|-------------------------|----------------------------------------------------------------------|-------------------------------------|-----------------------------------------------------------------------------------------------|--------------------------------|-------------------------|----------------------------------------------------------------------------------------------------|
| ame                                                       | Notes                                                        | Group        | Status                                               | Position | Date & Time             | Sport & Level                                                        | Site                                | Home                                                                                          | Away                           | Fees                    | Actions                                                                                                    |
| 626                                                       |                                                              | TVVOA        |                                                      | Referee  | 8/4/2023 Fri<br>8:00 AM | Volleyball, Varsity<br>Scrimmage                                     | Brownsboro High School, Court<br>#1 | Brownsboro High<br>School                                                                     | ТВА                            | \$0.00                  | Accepted on 7/13/20                                                                                                    |
| 993                                                       | P                                                            | TVVOA        |                                                      | Referee  | 8/5/2023 Sat<br>3:00 PM | Volleyball, Varsity<br>Scrimmage                                     | Brook Hill School, Gym 1            | Brook Hill School                                                                             | ТВА                            | \$0.00                  | Accepted on 8/1/202                                                                                                    |
|                                                           | Clie                                                         | ck on        | game                                                 | e # ar   | nd this :               | screen o                                                             | pens.                               |                                                                                               |                                |                         | Sut                                                                                                    |
| Game D                                                    | Clic<br>Details (Ga                                          | <b>ck on</b> | Date & Tir                                           | e # ar   | nd this :               | screen of                                                            | pens.                               | Site                                                                                          |                                | Home                    | Sut                                                                                                    |
| Game D<br>Game<br>5626                                    | Clic<br>Details (Ga                                          | ck on        | Date & Tir<br>8/4/2023 Fri 8:                        | e # ar   | nd this :               | Screen o<br>Sport                                                    | pens.<br>8 Level<br>sity Scrimmage  | Site<br>rownsboro High School,                                                                | Court #1 Brownsbe              | Home<br>aro High School | Away Vouc<br>TBA C                                                                                                    |
| Game D<br>Game<br>5626<br>Offic                           | Clic<br>Octails (Ga                                          |              | Date & Tir<br>8/4/2023 Fri 8:<br>tus                 | e # ar   | nd this :               | Screen o<br>Sport<br>Volleyball, Van<br>Distance                     | pens.                               | Site<br>rownsboro High School,<br>Email Crew                                                  | Court #1 Brownsbo              | Home<br>oro High School | Away Vour<br>TBA Phones                                                                                                    |
| Game D<br>Game<br>5626<br>Offic<br>. Michele E            | Clic<br>Details (Ge<br>Notes<br>Etail<br>Bradshaw            | ck on        | Date & Tir<br>8/4/2023 Fri 8:<br>tus<br>upted        | e # ar   | ad this a               | Screen o<br>Sport<br>Volleyball, Van<br>Distance<br>44               | pens.                               | Site<br>rownsboro High School,<br>Email Crew<br>mbaggie85@gmail.cc                            | Court #1 Brownabe              | Home<br>are High School | Away Vouc   TBA 0   Phones 903-569-6011 (Home)   903-569-6011 (Home) 903-77,723 (Coludition)                                                                                                    |
| Game D<br>Game<br>5626<br>Offic<br>Michele E<br>Kelly Mut | Clic<br>Details (Ga<br>Notes<br>Clal<br>Bradshaw<br>dfoletto | me 5626)     | Date & Tir<br>8/4/2023 Fri 8:<br>tus<br>pled<br>pled | e # ar   | aition feree feree      | Screen of<br>Sport I<br>Volleybal, Van<br>Distance<br>44<br>33<br>36 | pens.                               | Site<br>rownaboro High School,<br>Email Crew<br>mbaggie85@gmail.cc<br>rVVOAscheduler@gmail.cc | Court #1 Brownsbo<br>m<br>Loom | Home<br>aro High School | Away Vouc   TBA Image: Control of the second second |

The official listed first is the lead official, which means they are the R1 for the highestlevel match, unless the notes say differently. (In this case, Michele is the R1 for the Varsity match. The 2<sup>nd</sup> official is the R2 and the 3<sup>rd</sup> & 4<sup>th</sup> listed are linesmen). If there are subvarsity matches, the lead official usually has the other official be the R1 for those. If there are multiple same-level matches, the officials take turns being the R1 & R2.

**ALWAYS READ THE NOTES!** The notes will give additional instructions and can tell you who the R1, R2, and linesmen are. If there is a note, the note box will be outlined in orange. (On the previous screen, the notes box will be green.). Click on the note and it will open. Not all matches will have notes.

The R1 is responsible for contacting the other officials to verify date, time and location of matches **at least 2-3 days in advance.** It is best to call or text. **All officials MUST** respond to the call or text to confirm receipt and acknowledge they will be there. The phone numbers for the officials are over to the far right. The drop-down arrow will give additional numbers. Do not wait until game day to contact your partner.

Remember to arrive at a match at least 30 minutes before the start of the match.

#### III. Lists, Forms and Other Info

Account

Bank of America

\$0.00

On the menu bar, click on LISTS and a sub-menu will open.

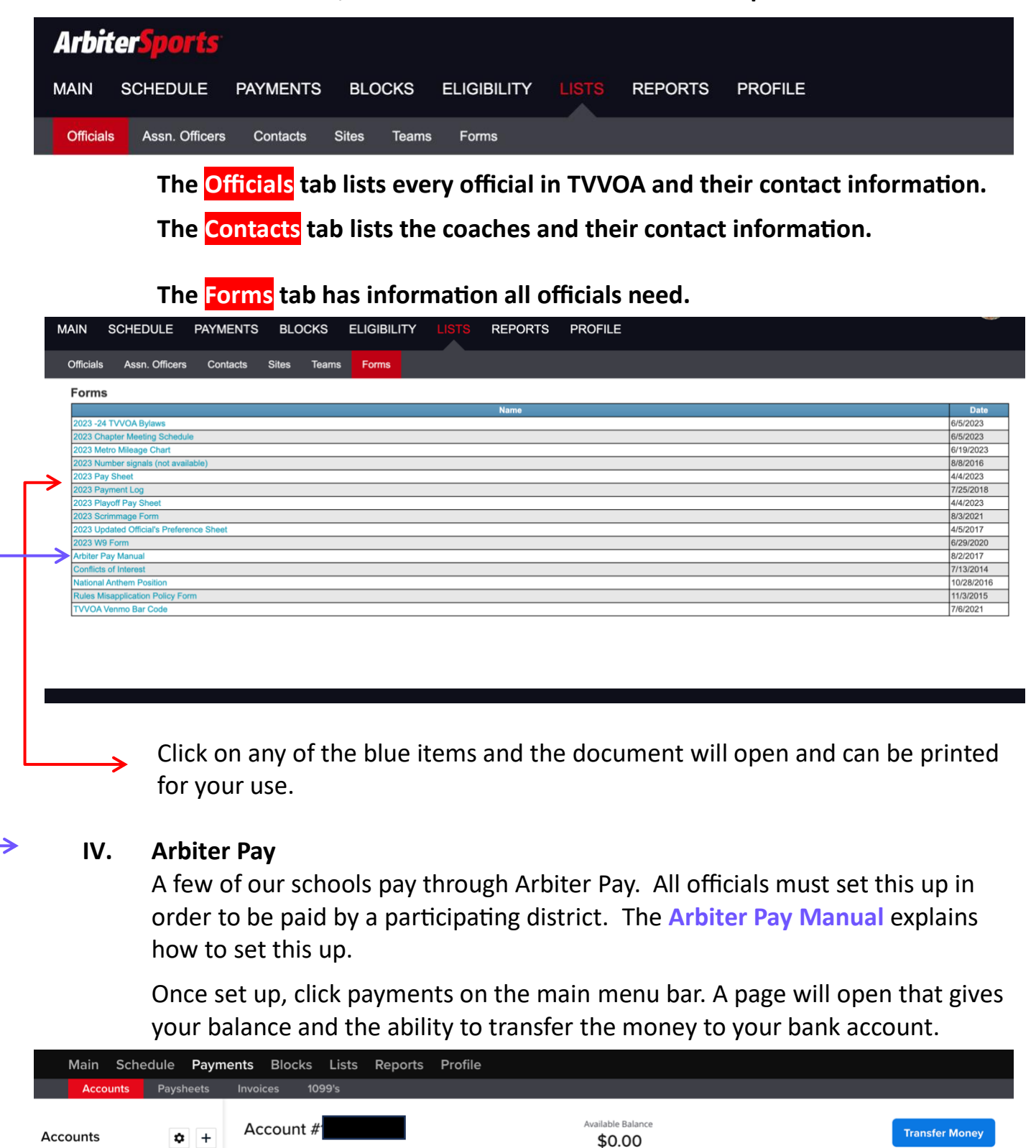

Ö

Description

Date

Available Balance

Amount

-> 08/02/2023

Status

07/02/2023

Transaction

ID